# Прием детей в 1 класс на 2018/2019 учебный год в школах муниципального образования город Алапаевск

# http://alapaevskuo.edusite.ru/

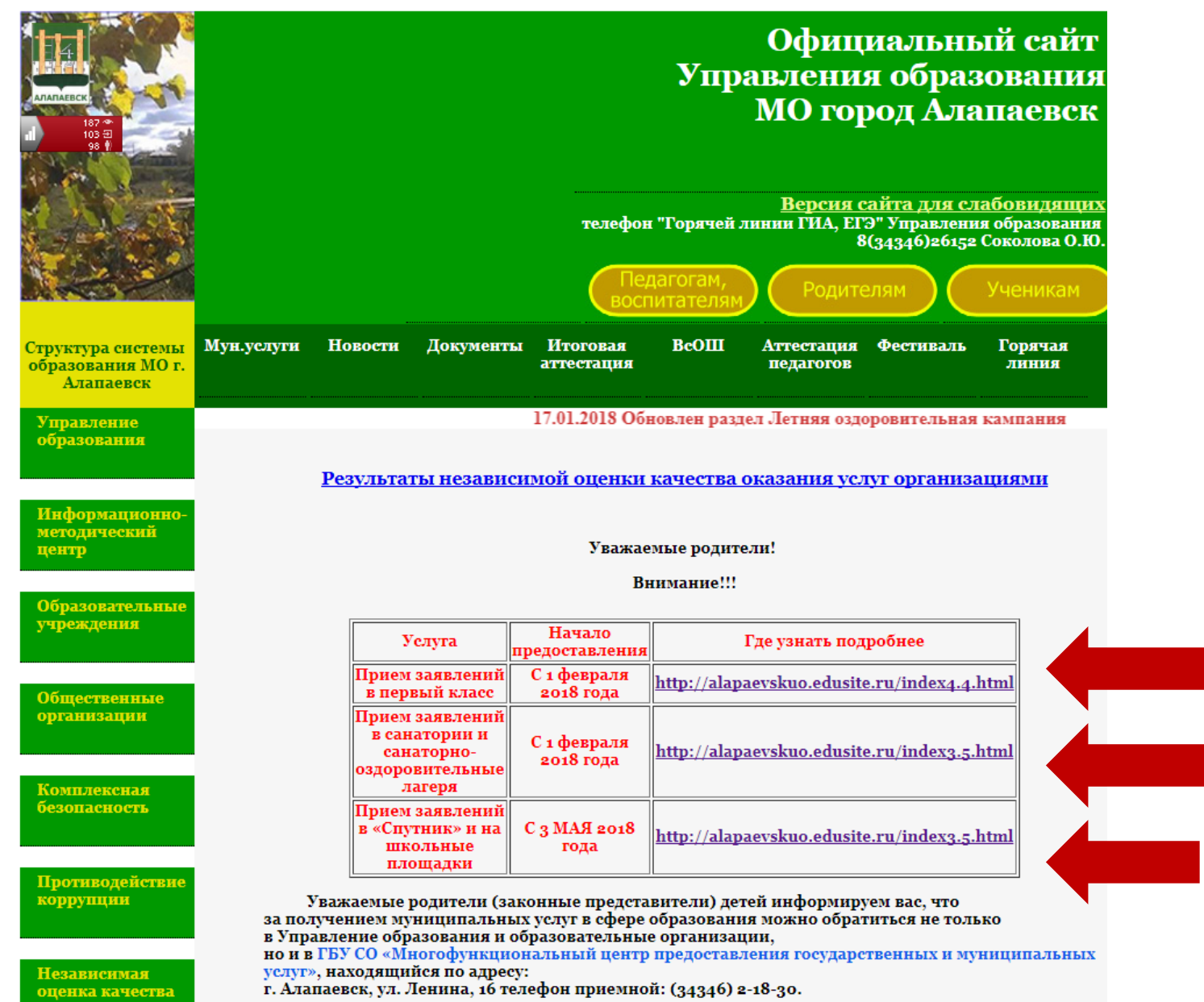

# Когда подавать заявления:

01.02.2018 - 30.06.2018 г. — прием детей, проживающих на закрепленной территории (имеющих постоянную или временную регистрацию о проживании на закрепленной территории)

01.07.2018 — 05.09.2018 г. - прием детей, не проживающих на закрепленной территории

## Где подавать заявление:

- В общеобразовательную организацию (все контакты вы можете найти на официальном сайте Управления образования)
- Учерез МФЦ «МО город Алапаевск» (Адрес: Алапаевск г., ул. Ленина, 16; Телефон:+7 (34346) 2-18-30; Часы работы: пн-пт 9:00–20:00; сб 9:00–15:00)
- Учерез Единый портал Государственных и муниципальных услуг (при наличии личного кабинета на данном сайте)

Через Портал образовательных услуг (публичная часть портала для родителей (не требуется личного кабинета), начало работы с 00.00 01.02.2018 г.)

# Какие необходимы документы:

- личное заявление
- паспорт родителя (законного представителя) (подлинник и копия);
- свидетельство о рождении ребенка (подлинник и копия);
- документ о регистрации ребенка по месту жительства или пребывания
- разрешение учредителя МОУ о приеме ребенка в первый класс (только для детей, которые на 1 сентября календарного года не достигли возраста шести лет шести месяцев или старше возраста восьми лет)

## ВНИМАНИЕ!!!

## При подаче заявления:

Учерез Единый портал Государственных и муниципальных услуг (<u>https://www.gosuslugi.ru/</u>)

Учерез Портал образовательных услуг Е-услуги. Образование (<u>https://edu.egov66.ru/</u>)

Заявитель должен в <u>течение 4 рабочих дней</u> <u>предоставить оригиналы</u> требуемых документов <u>в</u> <u>ШКОЛУ</u>, окончательная регистрация заявления происходит в день обращения в ШКОЛУ зачисление в первый класс школы оформляется приказом директора школы <u>в течение 7 рабочих дней после приема и</u> <u>регистрации заявления</u>

ссылка на портал: https://edu.egov66.ru/

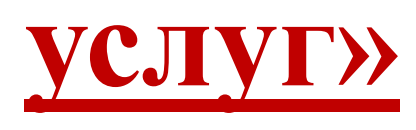

# Регистрация заявления через открытую часть портала для родителей «Портал образовательных

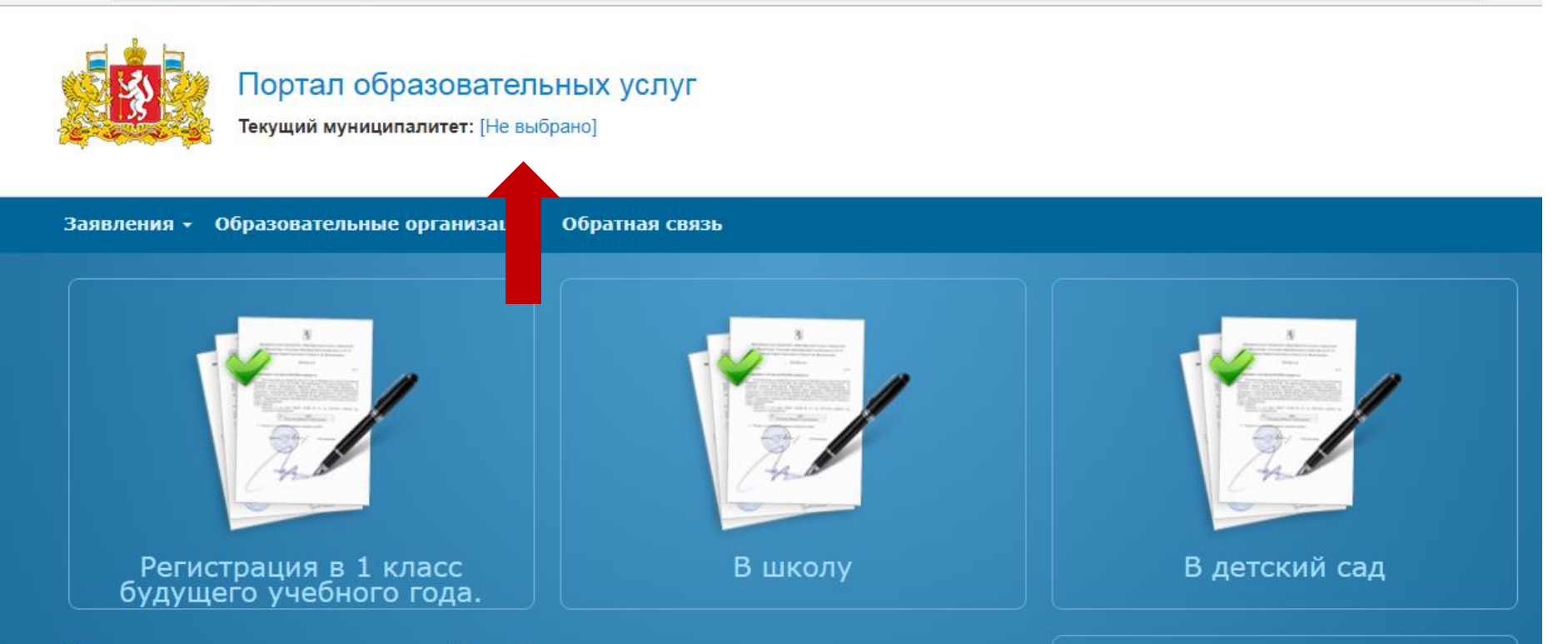

#### Рады приветствовать Вас!

Вы находитесь на портале образовательных услуг. Здесь Вы можете зарегистрировать заявления на зачисление и постановку в очередь в образовательную организацию, получить информацию о зарегистрированном заявлении, найти необходимую образовательную организацию, получить другую полезную информацию.

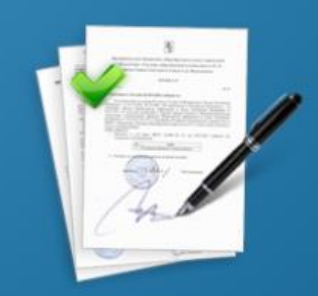

☆

Регистрация заявлений в ЗОЛ

Добро пожаловать на сайт Портал образовательных услуг Свердловской области

### Первый шаг: Выбираем муниципалитет

## Портал образовательных услуг

| Текущий муниципалитет: | Выбрать муниципалитет 👘 🔻  |         |    |     |             |
|------------------------|----------------------------|---------|----|-----|-------------|
|                        | Каменский ГО               |         |    |     |             |
|                        | Камышловский ГО            |         |    |     |             |
|                        | Камышловский муниципальны  | й район |    |     |             |
| бразовательные органи  | Качканарский ГО            |         |    |     |             |
|                        | Кировградский ГО           |         |    |     |             |
|                        | Кушвинский ГО              |         |    |     |             |
|                        | Малышевский ГО             |         |    |     |             |
|                        | Махневское МО              |         |    |     |             |
|                        | МО город Алапаевск         |         |    |     | 3           |
| A LAND                 | МО город Ирбит             |         |    |     | 1940.00 a.t |
|                        | МО город Каменск-Уральский |         |    |     |             |
| Branche Contraction    | МО Красноуфимский ГО       |         |    |     | Employee -  |
|                        | Невьянский ГО              |         |    |     |             |
| - Az                   | Нижнесергинский МР         |         |    |     | Jak         |
| Cre                    | Нижнетуринский ГО          |         |    | C   | 100         |
|                        | Новолялинский ГО           |         |    |     | 2           |
|                        | Новоуральский ГО           |         |    |     |             |
| Вшколу                 | посёлок Уральский          |         | cc | Вле | тский сал   |
| Вшколу                 | Пышминский ГО              |         |    |     | текий сад   |
|                        | Режевской ГО               |         |    |     |             |
|                        | 1                          |         |    |     |             |

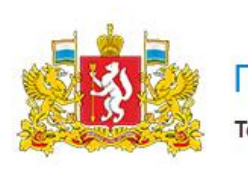

#### тал образовательных услуг

ий муниципалитет: [Не выбрано]

Заявления - Образовательные организации Обратная связь

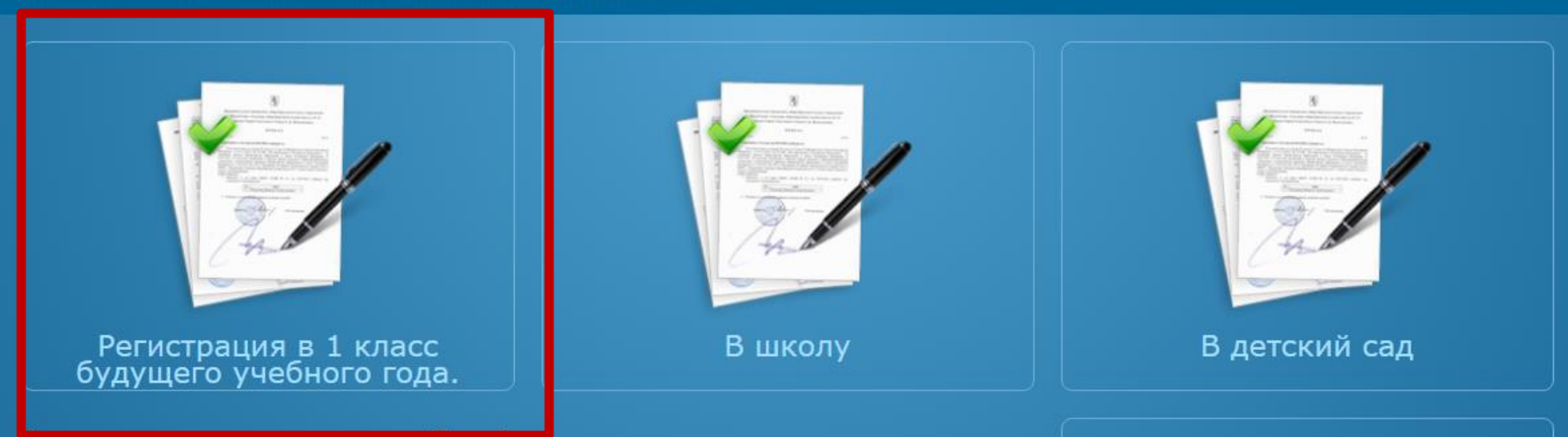

#### Рады приветствовать вас!

Вы находитесь на портале образовательных услуг. Здесь Вы можете зарегистрировать заявления на зачисление и постановку в очередь в образовательную организацию, получить информацию о зарегистрированном заявлении, найти необходимую образовательную организацию, получить другую полезную информацию.

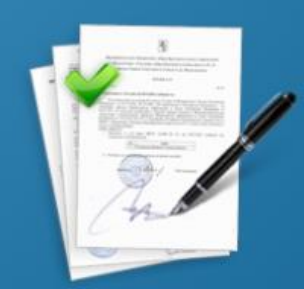

#### Регистрация заявлений в ЗОЛ

## Добро пожаловать на сайт Портал образовательных услуг Свердловской области

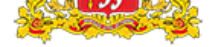

Заявления - Образовательные организации Обратная связь

### Регистрация заявления в ООО

Предупреждение!

Услуга подачи заявления гарантированно работает в двух последних версиях браузеров Google Chrome, Firefox, Internet Explorer, Safari, Спутник, Яндекс.

### Данные заявителя

| Заявитель       |                 | Удостоверение ли | рение личности         |  |  |
|-----------------|-----------------|------------------|------------------------|--|--|
| Фамилия*        | Иванов          | Тип документа    | Паспорт РФ             |  |  |
| Имя*            | Иван            | Серия            | 1234                   |  |  |
| Отчество        | Иванович        | Номер            | 123456                 |  |  |
| Тип заявителя * | Родитель/Опекун | Выдан            | отделением УФМС России |  |  |
| Тип родства *   | Отец *          | Дата выдачи      | 01.01.2010             |  |  |

### Данные о ребенке

Сведения о документе, удостоверяющем личность

ΦИΟ

# Регистрация заявления через Единый портал государственных и

# муниципальных услуг

ссылка на портал: https://www.gosuslugi.ru/

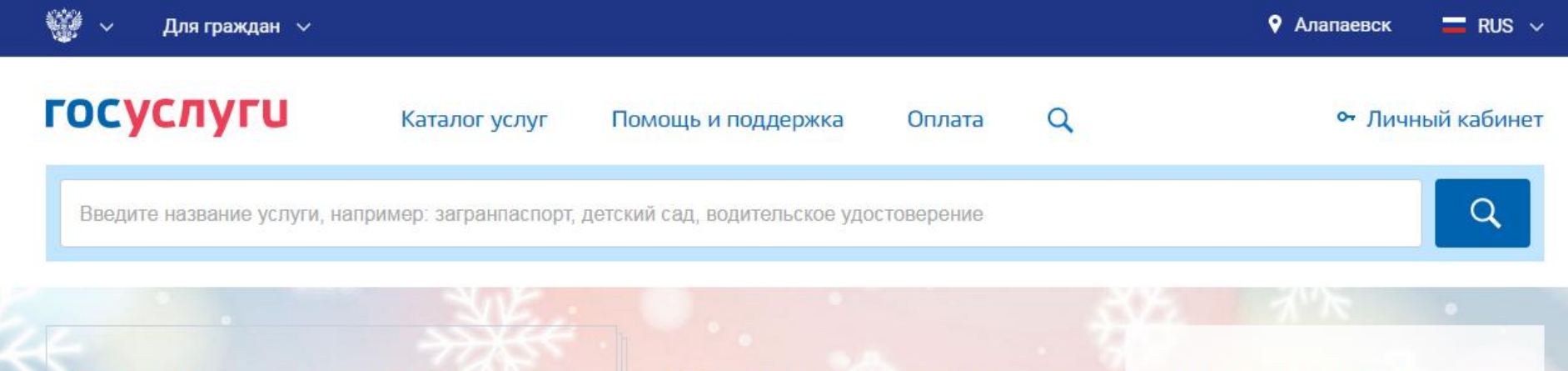

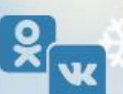

#### Госуслуги в социальных сетях

Отвечаем на ваши вопросы об услугах и портале, делимся новостями и полезными инструкциями. Вступайте в наши группы

ВКонтакте Одноклассники

#### Популярное на портале

Проверить пенсионный счет Проверить штрафы ГИБДД Как выйти на пенсию?

Запишитесь к врачу

Открыть свой бизнес

#### Вход в Госуслуги

Войдите или зарегистрируйтесь, чтобы получить полный доступ к электронным госуслугам

Войти

Зарегистрироваться

## Популярные услуги

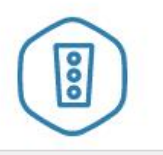

Штрафы ГИБДД

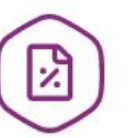

Налоговая задолженность

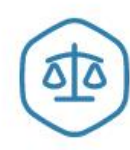

Судебная задолженность

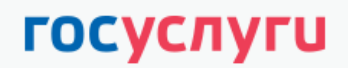

Доступ к сервисам электронного правительства

ВХОД для портала Госуслуг

| 1. Вводите логин   |                                                  |  |  |
|--------------------|--------------------------------------------------|--|--|
| и пароль           | Мобильный телефон или почта                      |  |  |
| 2. Нажимаете Войти | Пароль                                           |  |  |
|                    | Войти                                            |  |  |
|                    | Чужой компьютер Восстановить пароль              |  |  |
|                    | Зарегистрируйтесь для полного доступа к сервисам |  |  |
|                    | Вход с помощью: СНИЛС Электронных средств        |  |  |

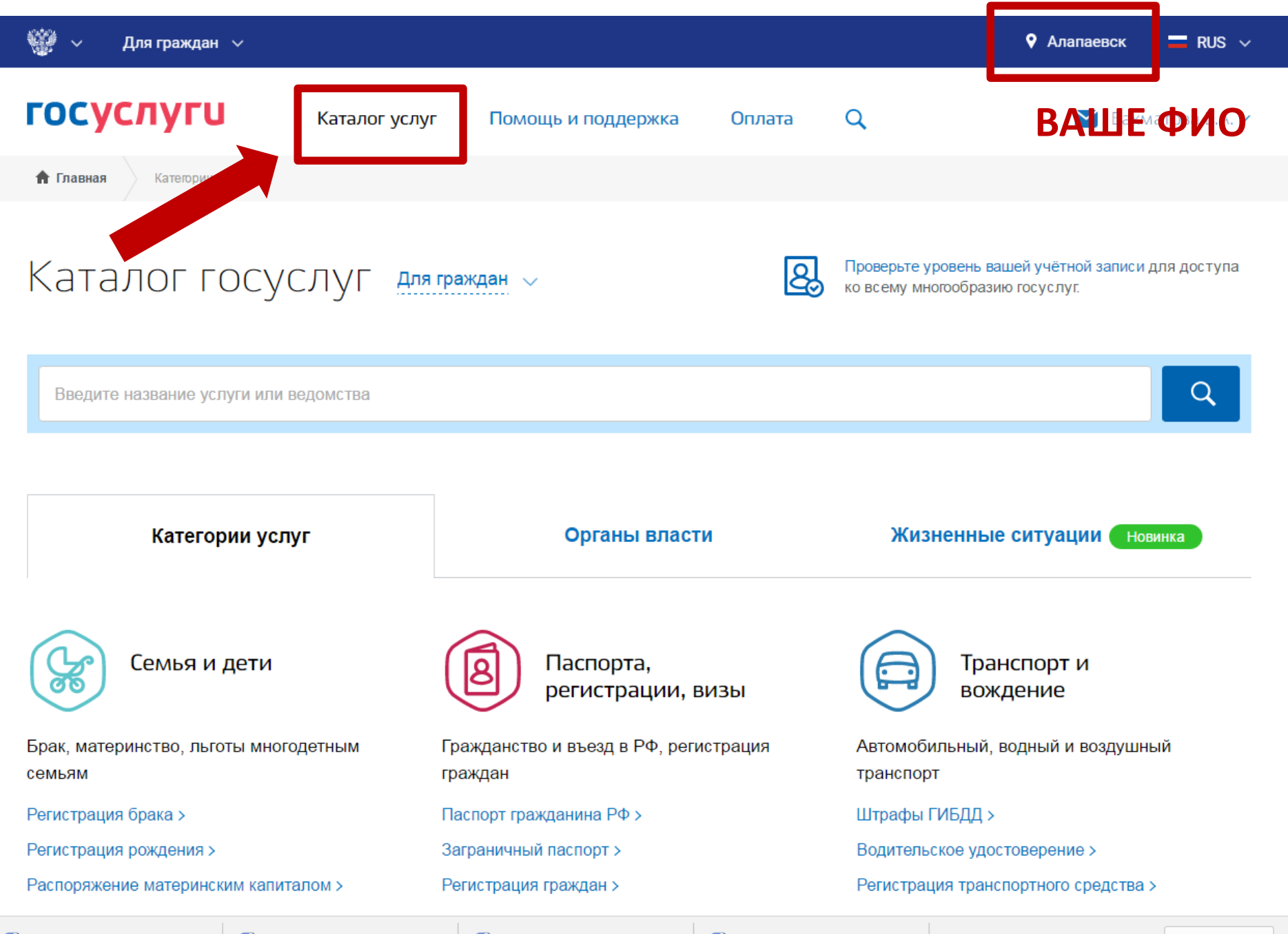

🕙 razm-6-1-Tehnos....docx \land

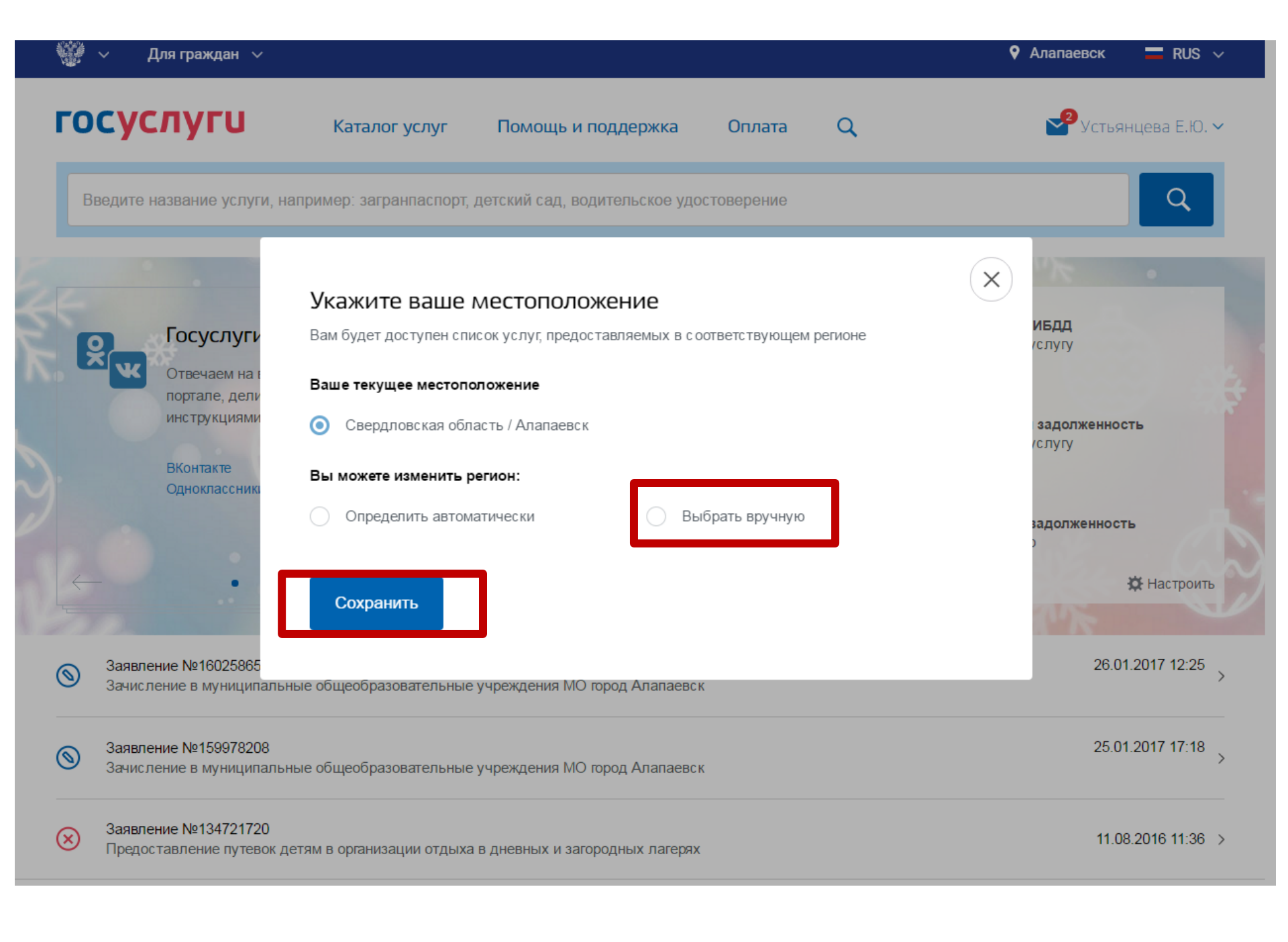

#### госуслуги

Каталог услуг

Помощь и поддержка

Оплата

Q

Бахматова Е.А. 🗸

Брак, материнство, льготы многодетным семьям

Регистрация брака >

Регистрация рождения >

Распоряжение материнским капиталом >

Все услуги

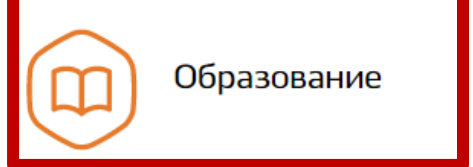

Дошкольное, среднее и высшее образование

Запись в детский сад >

Признание иностранных документов об

образовании >

образования >

Гражданство и въезд в РФ, регистрация граждан

Паспорт гражданина РФ >

Заграничный паспорт >

Регистрация граждан >

Все услуги

Налоги и финансы

ИНН, налоговые задолженности, декларации и доходы

Налоговая задолженность >

Налоговый учет физических лиц >

Прием налоговых деклараций (расчетов) >

Все услуги

транспорт

Штрафы ГИБДД >

Все услуги

Моё здоровье

Автомобильный, водный и воздушный

Регистрация транспортного средства >

Водительское удостоверение >

Получение медицинской помощи, оформление инвалидности

Медико-социальная экспертиза >

Медицинская, социальная и

профессиональная реабилитация >

Все услуги

Все услуги

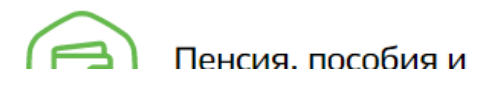

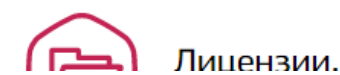

Лицензии, справки.

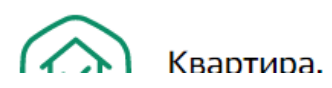

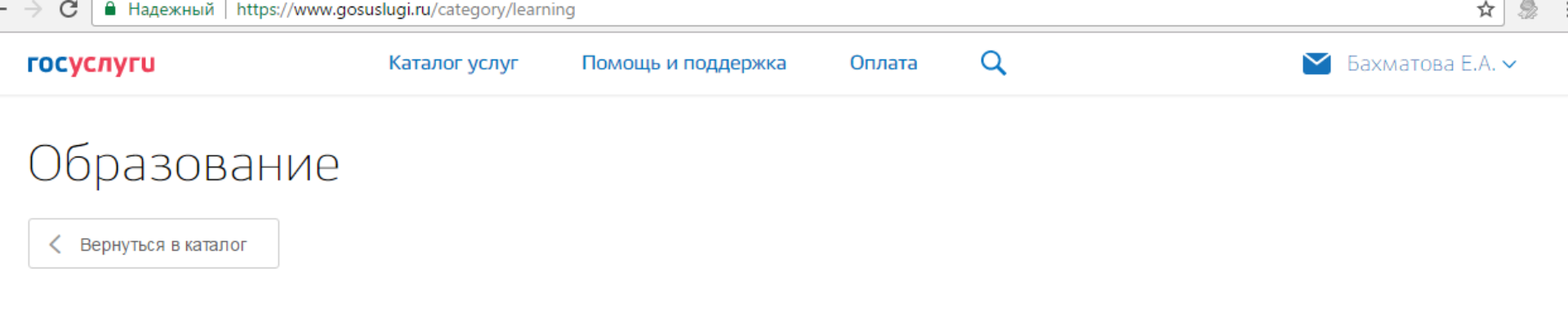

#### Популярные услуги

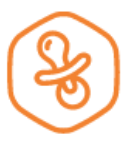

#### Запись в детский сад

Подайте заявление и получите направление в дошкольное учреждение >

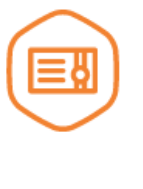

#### Признание иностранных документов об образовании

Получите свидетельство о признании иностранного образования или квалификации >

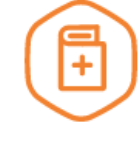

#### Признание зарубежного медицинского образования

Подтвердите статус специалиста для работы в России, сдав специальный экзамен >

Запись в образовательное учреждение

Узнайте, как подать заявление на зачисление ребенка в школу в вашем регионе >

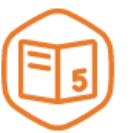

#### Информация о текущей успеваемости

Электронный дневник при наличии в регионе – это доступ в режиме реального времени к учебной информации, включая успеваемость ребёнка и расписание занятий. >

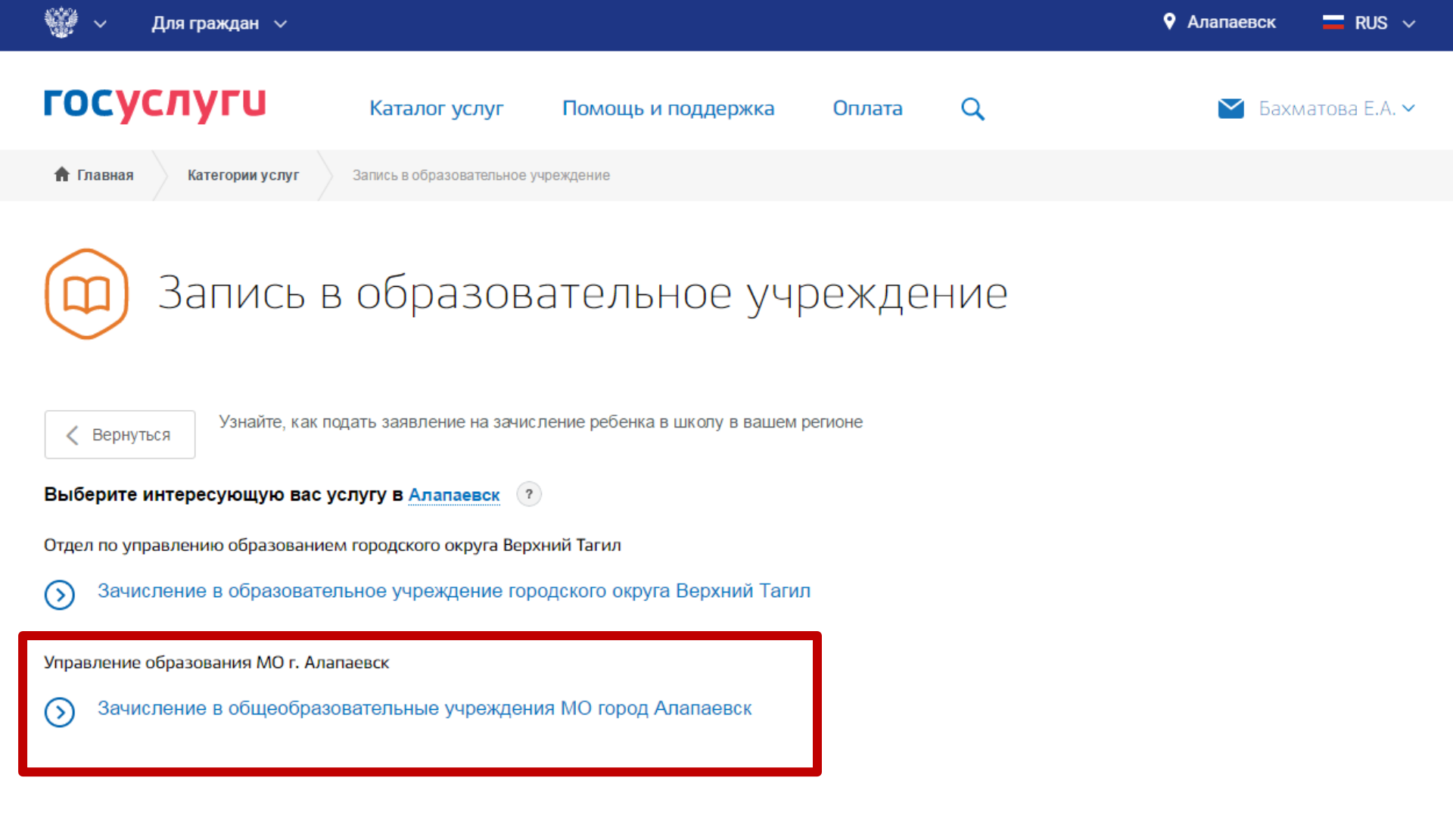

# Зачисление в общеобразовательные учреждения МО город Алапаевск

< Вернуться

Зачисление в муниципальные общеобразовательные учреждения МО город Алапаевск

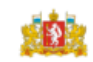

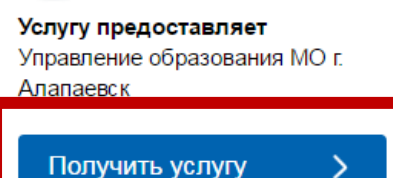

#### Содержание

### Описание услуги

#### Описание услуги

Как получить услугу

Стоимость и порядок оплаты

Категории получателей

Основания для оказания услуги, основания для отказа

Результат оказания услуги

Контакты

Заказ электронной услуги возможен при выборе корректного Местоположения на Портале государственных услуг

#### Способы подачи заявки:

• Лично

• Через законного представителя

Как получить услугу 🔿

- На WEB сайте
- через МФЦ

#### Способы получения результата:

• Лично

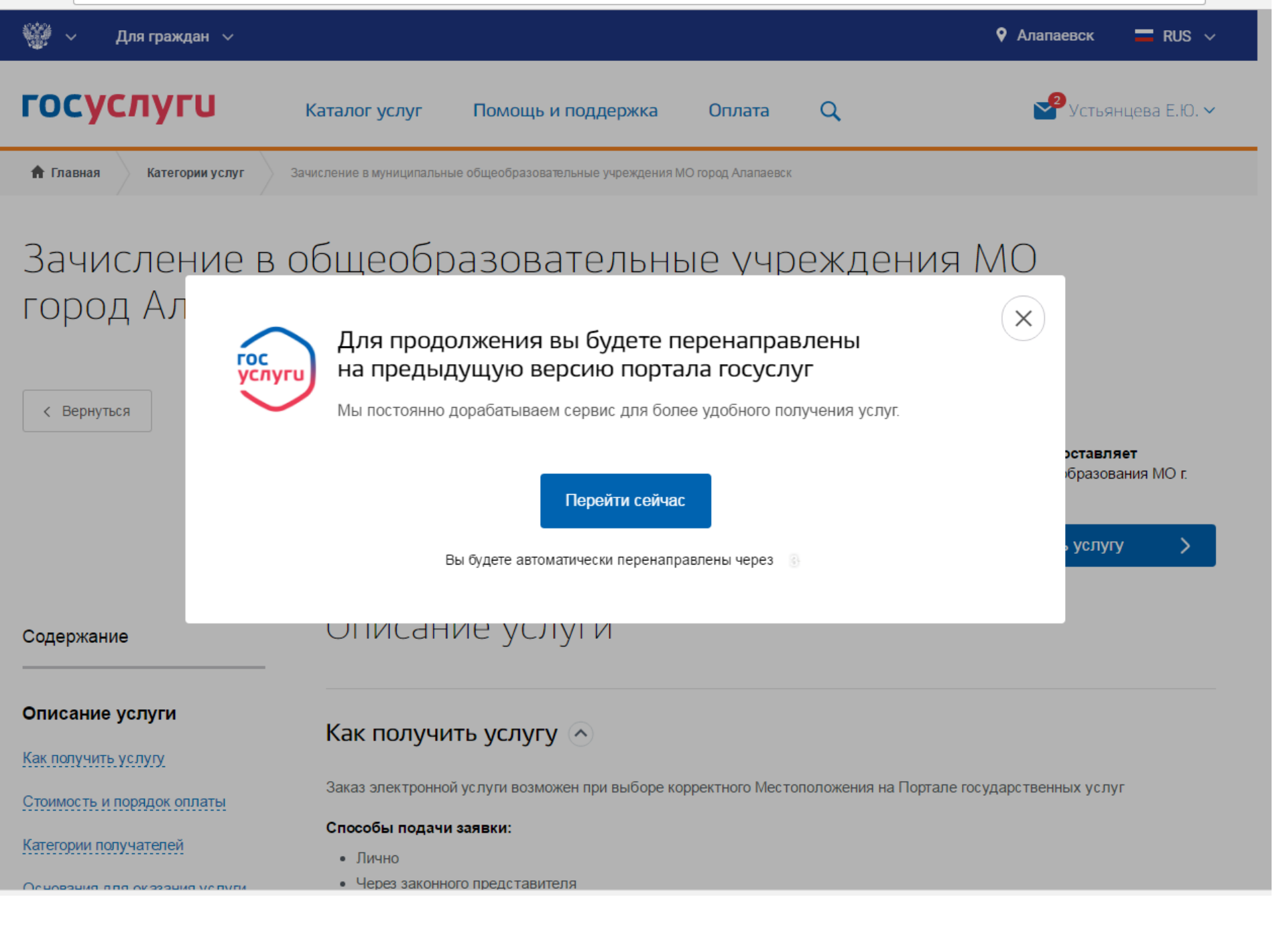

| locychylu                                              |                                                         | Усл                                                      | пуги Оплата                            | Поддержка                             | ٩                                 | 🕶 Личный кабинет   |
|--------------------------------------------------------|---------------------------------------------------------|----------------------------------------------------------|----------------------------------------|---------------------------------------|-----------------------------------|--------------------|
| 🔒 Главная Катег                                        | гории услуг                                             | Оформление услуги                                        |                                        |                                       |                                   |                    |
| Шаг 1. Информация о Ш<br>заявителе о                   | Шаг 2. Информация<br>о ребенке                          | Шаг 3. Выбор<br>образовательного учреждения              | Шаг 4. Электронные копии<br>документов | и Шаг 5. Дополнительная<br>информация | Шаг б.<br>Подтверждение<br>данных | Предпросмотр формы |
|                                                        |                                                         |                                                          |                                        |                                       | данных                            |                    |
| Зачисле                                                | ение в п                                                | муниципа.                                                | льные об                               | щеобраз                               | ователи                           | ьные               |
| Зачисле<br>учрежде                                     | ение в 1<br>ения М                                      | муниципа.<br>[О город А                                  | льные об<br>лапаевск                   | щеобраз<br>:                          | ователі                           | ьные               |
| Зачисле<br>учрежде                                     | ение в 1<br>ения М<br>сохранен 22.01.20                 | муниципал<br>[О город А<br><sup>018 11:39</sup>          | льные об<br>лапаевск                   | щеобраз<br>:                          | ователі                           | ьные               |
| Зачисле<br>учрежде<br>черновик заявления (<br>*Тип зая | ение в п<br>ения М<br>сохранен 22.01.20<br>явителя Роди | муниципал<br>[О город А<br><sup>018 11:39</sup><br>итель | льные об<br>лапаевск                   | щеобраз<br>:                          | ователі                           | ьные               |

| *Фамилия     | Устьянцева |   |
|--------------|------------|---|
|              | <b>F</b>   |   |
| *ММ*         | Елена      |   |
| Отчество     | Юрьевна    |   |
|              |            |   |
| *Тип родства |            | - |

#### Удостоверение личности заявителя

| *Тип документа | Паспорт гражданина РФ | - |
|----------------|-----------------------|---|
|                |                       |   |
| *Серия         |                       |   |
| *Номер         |                       |   |